## QUICK REFERENCE – RECORD EXAM

## **TECHNOLOGIST DESKTOP**

Alberta Health

Services

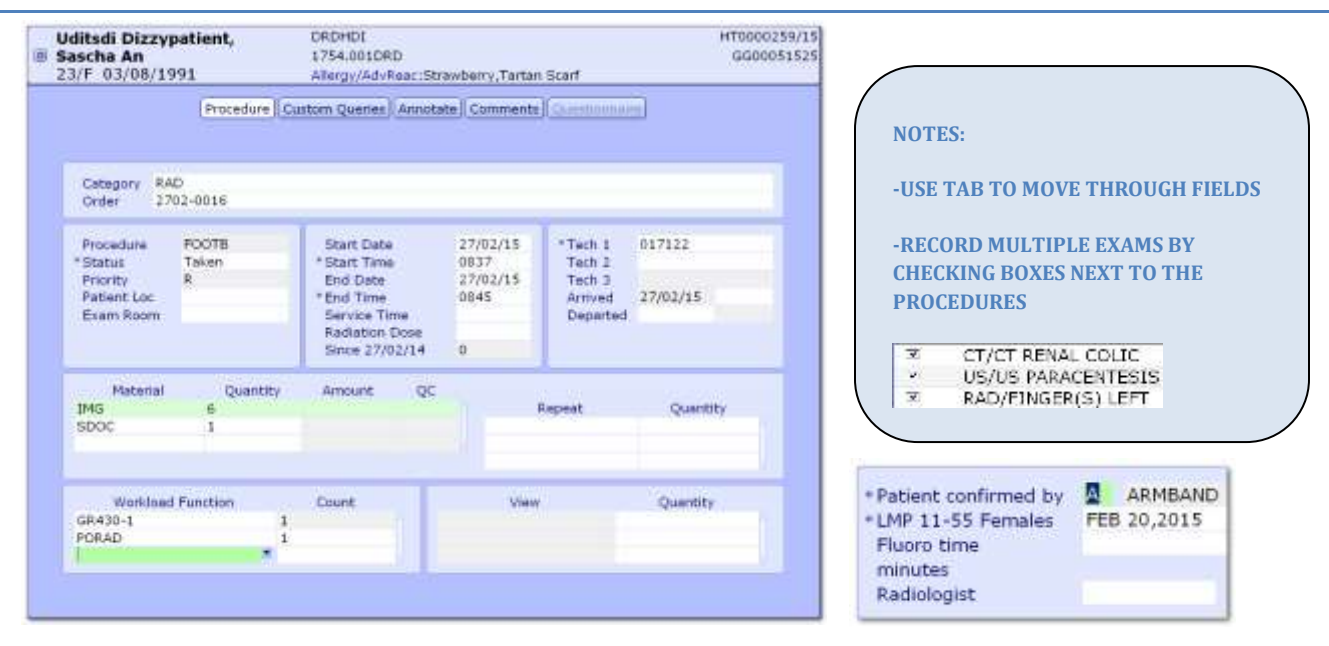

## 1. SELECT EXAM USING WORKLIST OR FIND PATIENT

| Worklist     | 9 |
|--------------|---|
| Find Patient | 2 |

2. SELECT RECORD EXAM FROM THE RIGHT HAND MENU

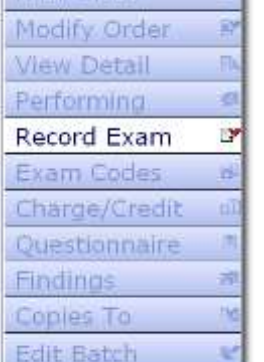

3. COMPLETE PROCEDURE AND CUSTOM QUERIES CHANGE STATUS TO TAKEN

ENTER START/END DATE/TIME

ENTER TECH 1

ENTER MATERIALS

ENTER WORDLOAD FUNCTION IF APPLICABLE

ENTER PATIENT CONFIRMED BY – A,B, OR C

**ENTER LMP FOR FEMALES AGES 11-55** 

4. SELECT SAVE OR F12 TO FILE – SELECT CLOSE OR ESC TO EXIT ROUTINE AND LOSE CHANGES

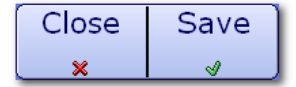

Created: April 30, 2015 Revised: May 11, 2018